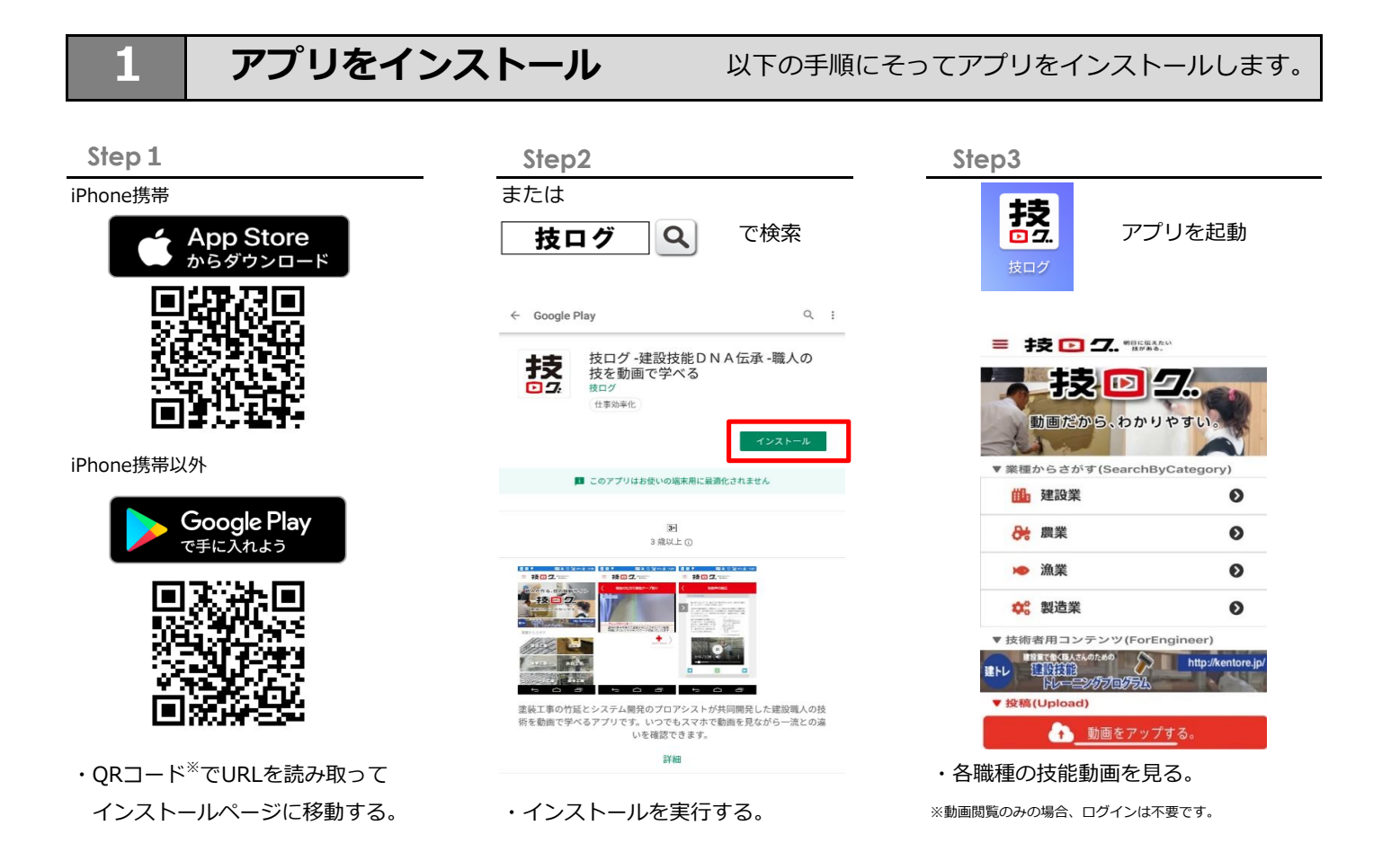

※QRコード読み取るにはカメラアプリまたは専用アプリをご利用てください。

Apple および Apple ロゴは,米国その他の国で登録された Apple Inc.の商標です。 App Store はApple Inc. のサービスマークです。 Google Play および Google Play ロゴは、 Google LLC の商標です。

2 アカウントを作成とログイン

以下の手順にそってアカウントを作成します。

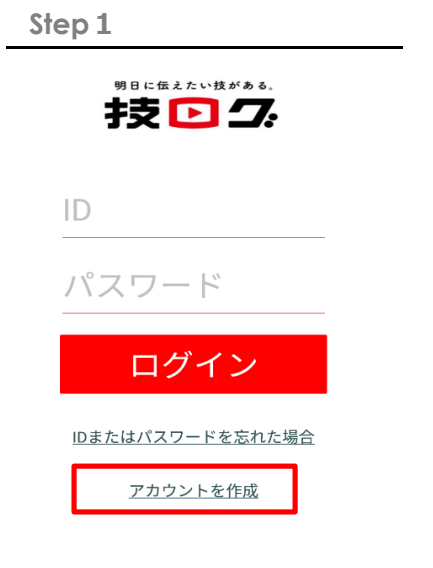

・ログイン画面の『アカウントを作成』
 を選択する。

Step2

| ログインID 半角英数字 (4文字~13文字)<br>ログインID<br>パスワード 半角英数字 (4文字~13文字)<br>パスワード 半角英数字 (4文字~13文字)<br>パスワード 20<br>パスワード 20<br>パスワード 20<br>例 : example2017<br>メールアドレス<br>例 : example@example.com | く ユーザ                | 登録                              |
|----------------------------------------------------------------------------------------------------|----------------------|---------------------------------|
| ログインID<br>パスワード 半角英数字(4文字~13文字)<br>パスワード 2<br>パスワード 2<br>パスワード 2<br>パスワード 2<br>別<br>ハンドルネーム 8文字~20文字<br>例: example2017<br>メールアドレス<br>例: example@example.com                        | ログインID               | 半角英数字(4文字~13文字)                 |
| パスワード     半角英数字 (4文字~13文字)       パスワード     パスワード       パスワード     認)       ハンドルネーム     8文字~20文字       例: example2017     ************************************                       | ログインID               |                                 |
| バスワー<br>バスワー<br>バスワー<br>パスワー<br>パスワー<br>ロー<br>の<br>ジアー20文字<br>例: example2017<br>メールアドレス<br>例: example@example.com<br>2<br>● 利用規約条件を了承しま                                            | パスワード                | 半角英数字(4文字~13文字)                 |
| パスワーム (1) 認)<br>ハンドルネーム (1) 8文字~20文字<br>例:example2017<br>メールアドレス<br>例:example@example.com                                                                                          | パスワード                |                                 |
| ハンドルネーム     8文字~20文字       例:example2017       メールアドレス       例:example@example.com       2     利用規約条件を了承しま                                                                         | パスワード (7] 認)         |                                 |
| 例:example2017<br>メールアドレス<br>例:example@example.com<br>2 ● 利用規約条件を了承しま                                                                                                    | ハンドルネーム              | 8文字~20文字                        |
| メールアドレス<br>例:example@example.com<br>2 ● 利用規約条件を了承しま                                                                                                    | 例:example2017        |                                 |
| 例:example@example.com<br>2 ● 利用規約条件を了承しま<br>す。                                                                                                    | メールアドレス              |                                 |
| 2 ● 利用規約条件を了承します。                                                                                                    | 例:example@example.co | om                              |
|                                                                                                    | 2 •                  | <mark>利用規約条件</mark> を了承しま<br>す。 |
| キャンセル 登録する                                                                                                    | キャンセル                | 登録する                            |

①登録情報を入力し、利用規約確認後、
 ②右にスライドして『登録する』

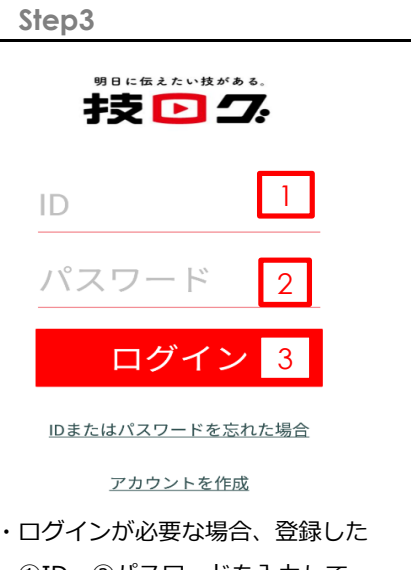

①ID、②パスワードを入力して ログインする。

※動画のアップや評価はログインが必要になります

# 3 塗装動画を見る

### 以下の手順にそって塗装の動画を見ます。

Step3

### Step 1

・TOP画面の建設業を選択する。

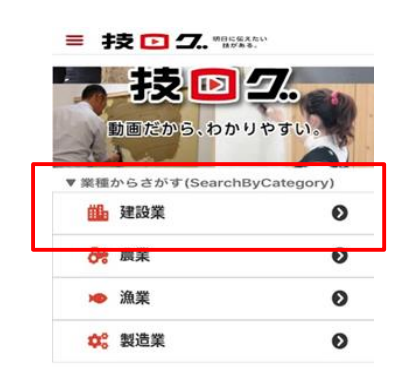

- ・建設業の塗装工事を選択する。

 Step2

 ★養生

 ★養生

 ★養生

 ★素地ごしらえ

 木部

 鉄部

 亜鉛めっき鋼面

 ★モルタル・プラスター面

 ★コンクリート・ALC面

 ★石こうボード・その他ボード面

 ●

 ※例

 ・『石こうボード・その他ボード面』

を選択する。 ※★マークは技能動画を公開してある目印です。

※ ᆽ マークはベトナム語動画がある目印です。

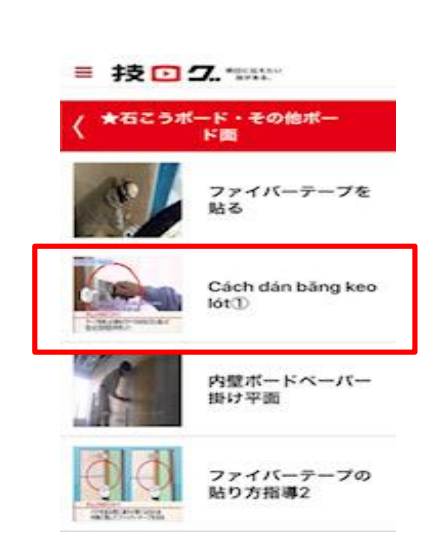

#### ※例

・Cách dán băng keo lót① を選択して動画を見る。

4 安全データを見る

以下の手順にそって技能動画の関連安全データを見ます。

#### Step 1

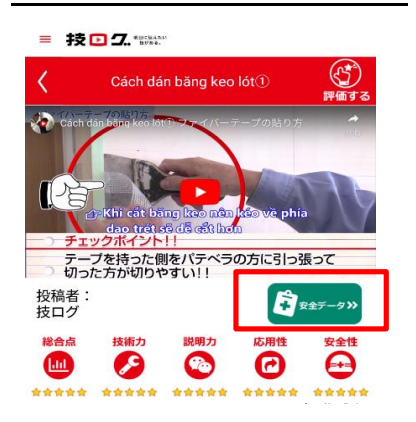

・動画右下にある『安全データ』 を選択する。

### Step2

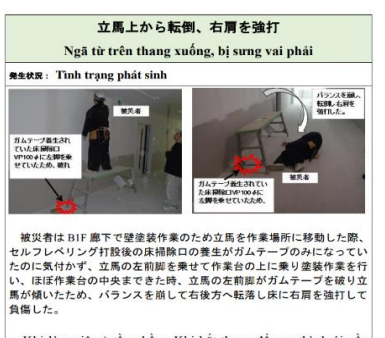

Khi làm việc ở tầng hằm, Khi bắt thang để sơn thì dưới nền nhà có một cái lỗ bề mặt chỉ dán bang keo bảo vệ, người thợ không để ý nên đã để 1 chân của thang lên lỗ và bắt đầu làm việc, cho đến khi làm được một lúc thì bang keo dán trên mặt lỗ bị rách làm cho chân thang lọt vào lỗ gây mất thăng bằng và người thợ bị tế xuống

・安全データを見る。

※ iOSの場合、ブラウザに移動して表示されます

#### Step3

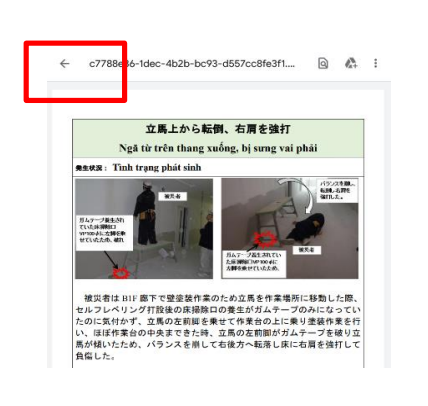

アプリに戻る時は、
 左矢印をタップしてアプリに戻る。
 ※ iOSの場合、ブラウザからアブリに移動してください

## 5 動画を評価する

Step3

えてほしいですね

・コメントを入力する。

・評価ボタンを選択する。

暗いところで出来上がりの確認コツ教

評価

#### Step 1

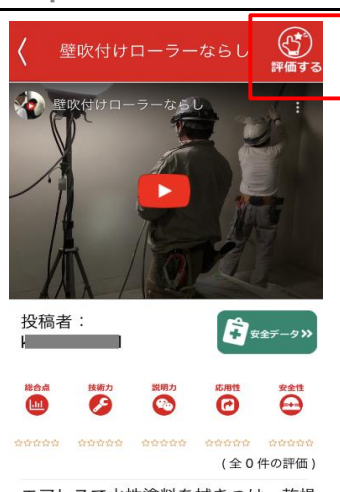

エアレスで水性塗料を拭きつけ、乾燥 する前にローラーでならし、ローラー の目を出す

・評価対象動画の右上にある 『評価する』を選択する。

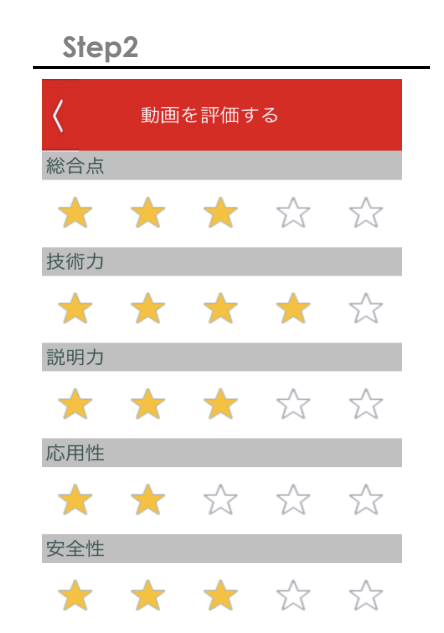

# <総合点><技術力><説明力><応用性><安全性> それぞれの項目に★をつける。

6 動画をアップする

以下の手順にそって技能動画をアップします。

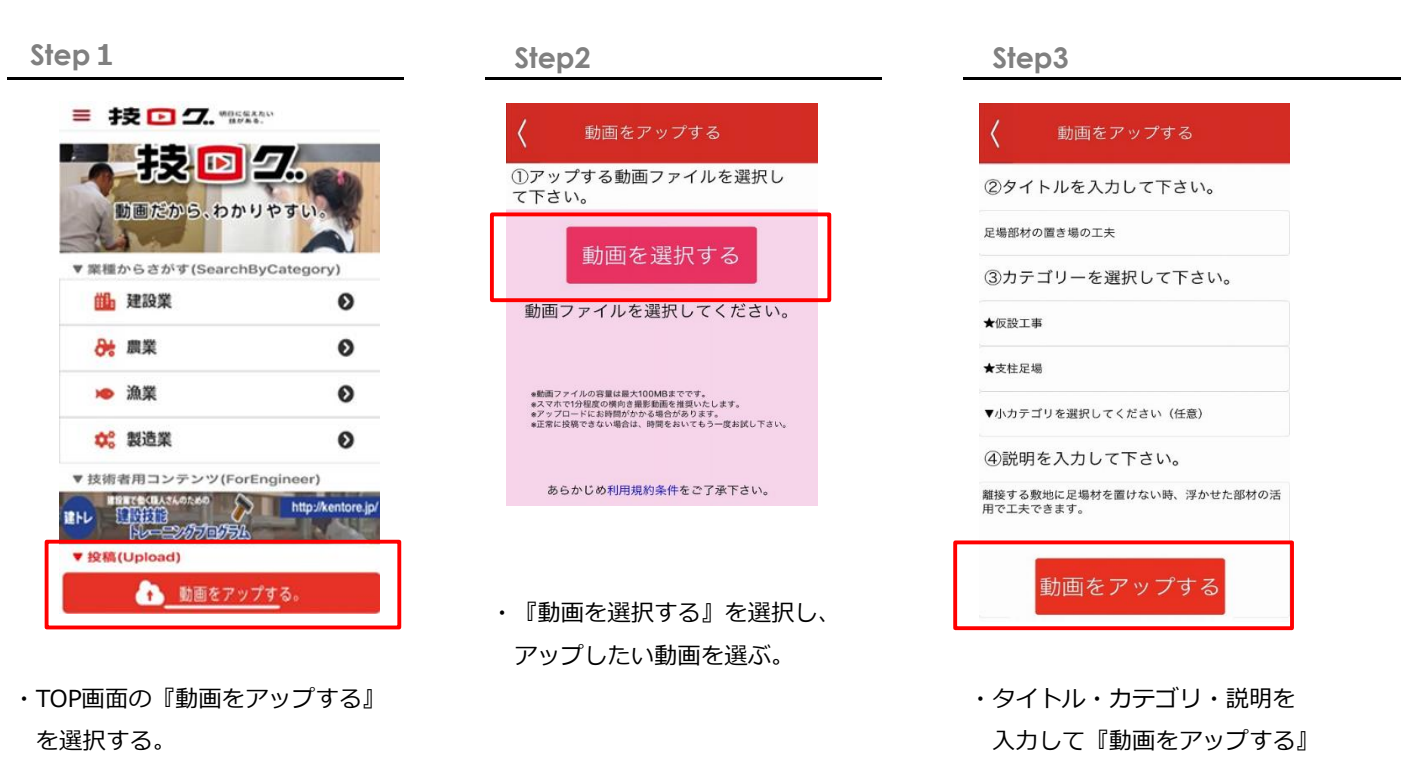

※アップされた件数によって2-3日かかる時もあります。

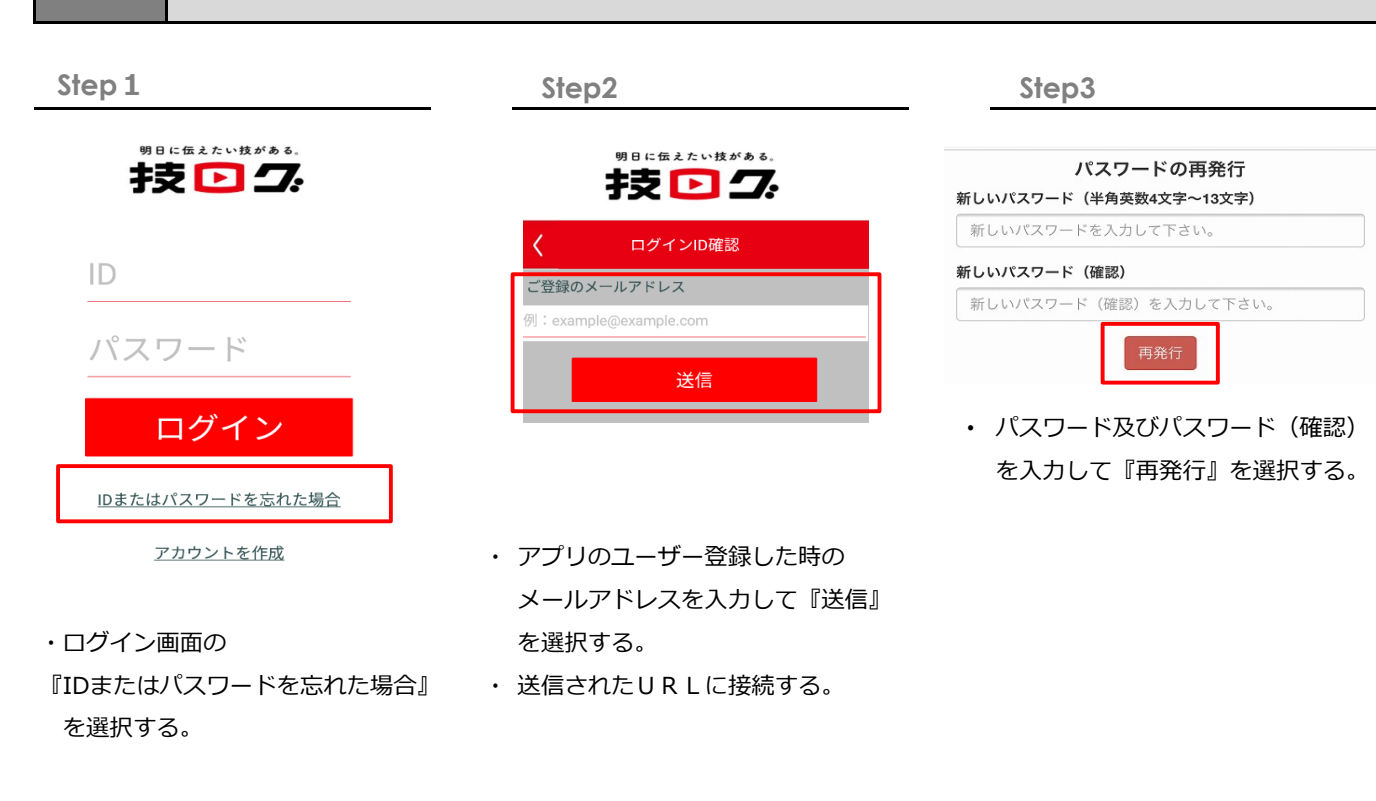

※技ログ事務局よりご登録したメールアドレスにパスワード再発行URLを送りますので、 「@wazalog.jp」からのメールを受信できるよう、設定をお願いします。

パスワードを再発行する

7

# 8 技ログ最新情報・その他について

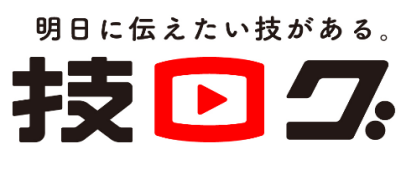

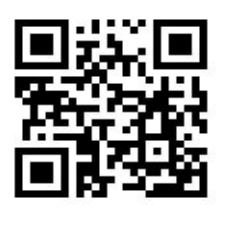

アプリ情報: <u>https://wazalog.jp/</u> お問い合わせ先: ㈱muchu 宇佐美(うさみ)

以下の手順にそってパスワードを再発行します。

⊠: <u>info@muchu.co.jp</u>

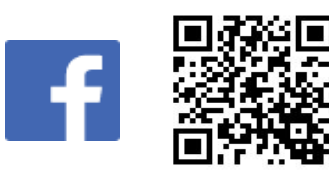

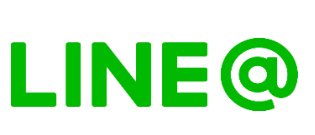

詳しくは「

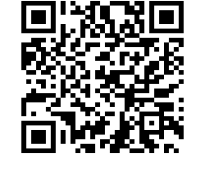

**技ログ Q** で検索

★☆2020.3.9~ ものづくりの楽しさを共有しよう! ものづくり共有プラットフォーム【技ログ】☆★

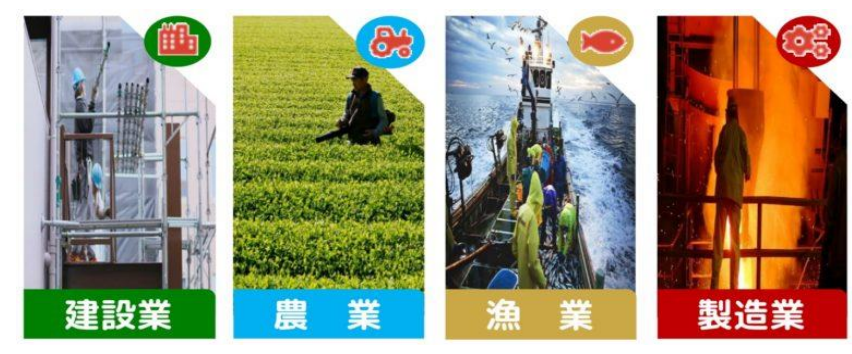